#### Step 01: Open ERP account from RPSU Website

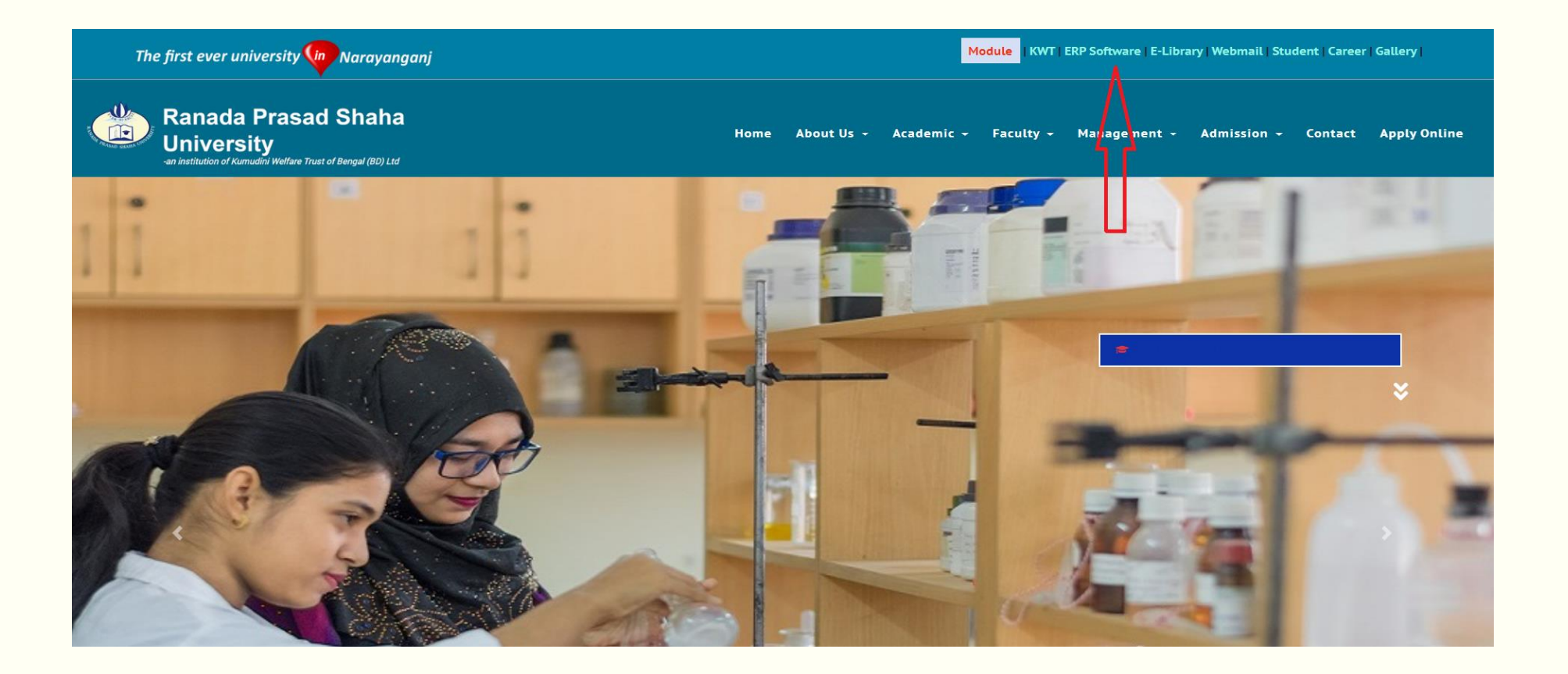

# Step 02: Access your ERP account, Use your ID & Password

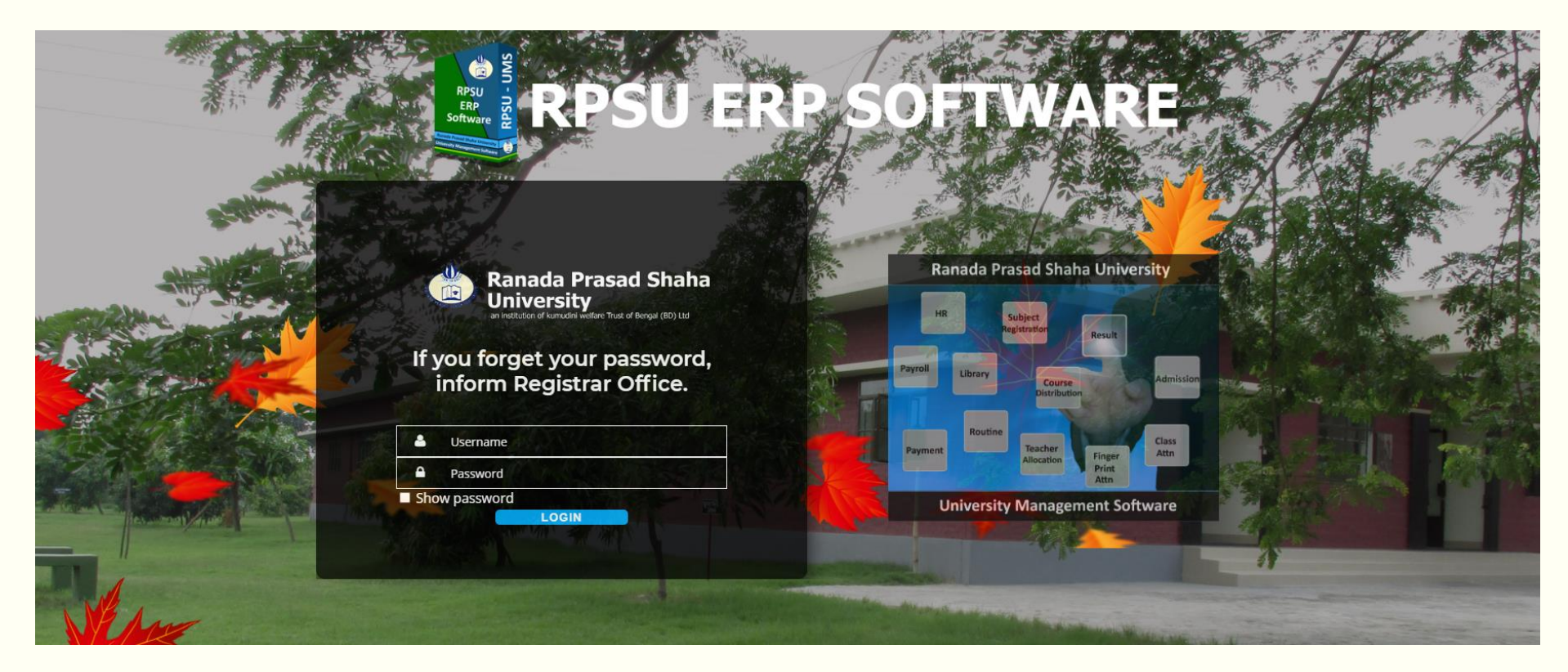

#### Step 03: Your ERP account Dashboard

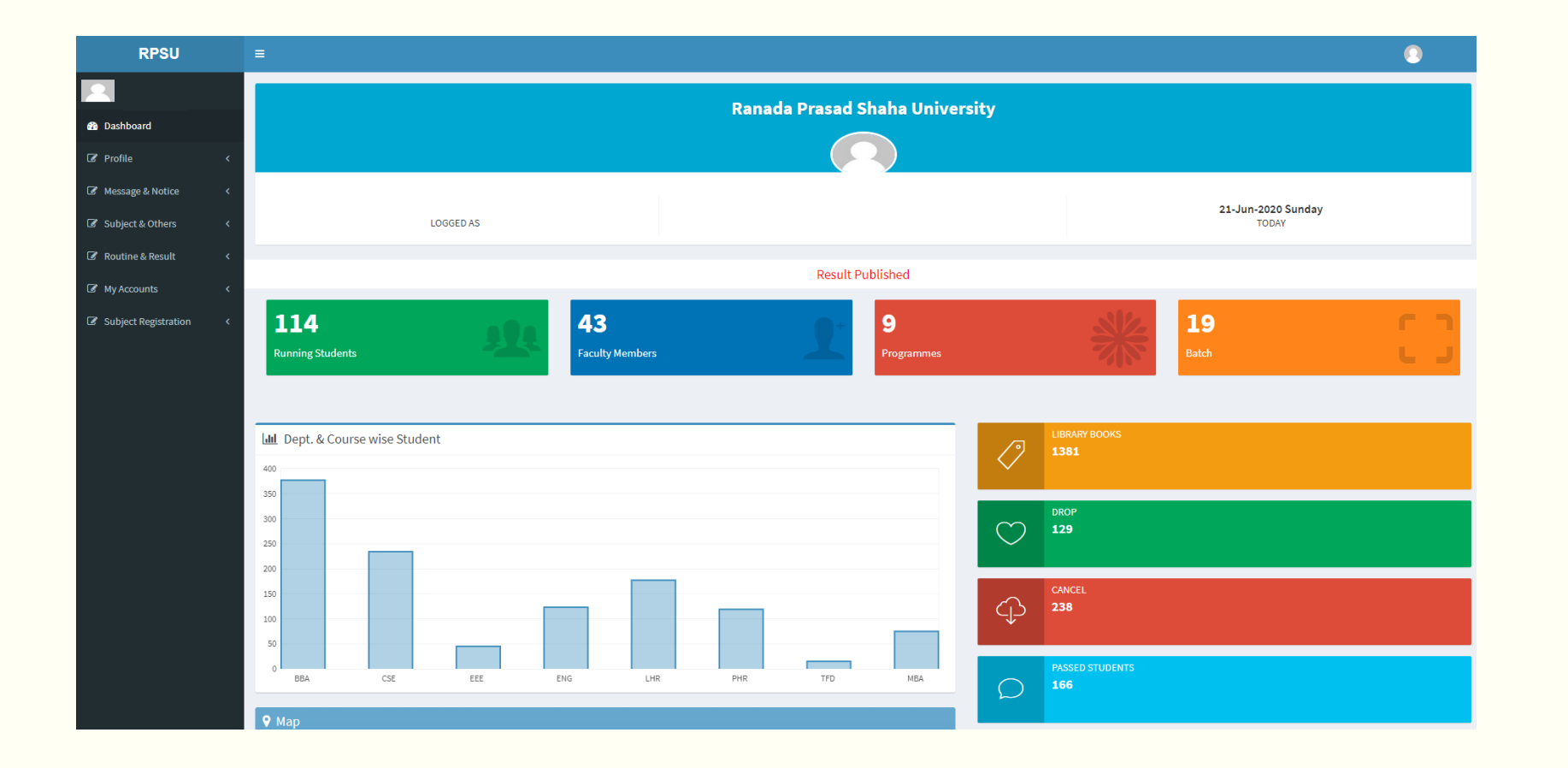

#### Pay your fees first

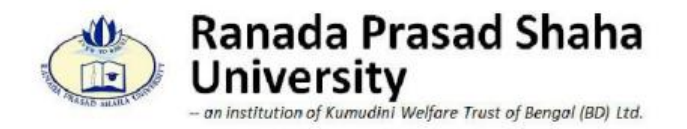

#### Pre-payment for Summer Trimester Course Registration 2020

| SI | Department | Regular<br>Semester<br>fees | Regular<br>Semester with<br>annual fees |
|----|------------|-----------------------------|-----------------------------------------|
| 1  | BBA        | 6500                        | 9500                                    |
| 2  | CSE        | 7000                        | 10000                                   |
| 3  | EEE        | 4000                        | 7500                                    |
| 4  | English    | 4000                        | 7000                                    |
| 5  | LHR        | 4500                        | 7500                                    |
| 6  | MBA        | 8000                        | 8000                                    |
| 7  | PHR        | 9500                        | 12500                                   |
| 8  | TFD        | 8000                        | 12500                                   |

N:B: Contact for further information please call-

01709667107

01709667105

01709667106

#### Payment Method

#### **Payment Method**

| Dial *247# from your bKash enabled<br>handset<br>Select *3" for Payment<br>Enter bKash Merchant Account Number<br><b>01709667122</b><br>Enter Payment Amount (BDT)<br>Enter Payment Reference (Student ID<br>Number)<br>Type *1" for Counter No.<br>Enter bKash PIN number for confirming<br>payment<br>You will receive a payment confirmation<br>message<br>Submit Student mobile number and<br>transaction ID for payment confirmation.<br>from your ERP account | <ul> <li>Select "Payment" icon from APP home screen</li> <li>Enter bKash Merchant Account Number 01709667122</li> <li>Enter Payment Amount (BDT)</li> <li>Enter Payment Reference (Student ID Number) &amp; bKash PIN number</li> <li>"Tap &amp; Hold" bottom of the APP for confirming payment</li> <li>You will receive a payment confirmation message</li> <li>Submit Student mobile number and transaction ID for payment confirmation from your ERP account</li> </ul> |
|----------------------------------------------------------------------------------------------------|----------------------------------------------------------------------------------------------------|
|----------------------------------------------------------------------------------------------------|----------------------------------------------------------------------------------------------------|

Account Name: Ranada Prasad Shaha University

YOUR TRUSTED PARTNER

Account No: 111.110.23116

Branch: B B Road, Narayanganj

N:B: For payment confirmation please attach bank slip from your ERP account.

## Step 04: Student Panel (My Accounts – Payment Procedure)

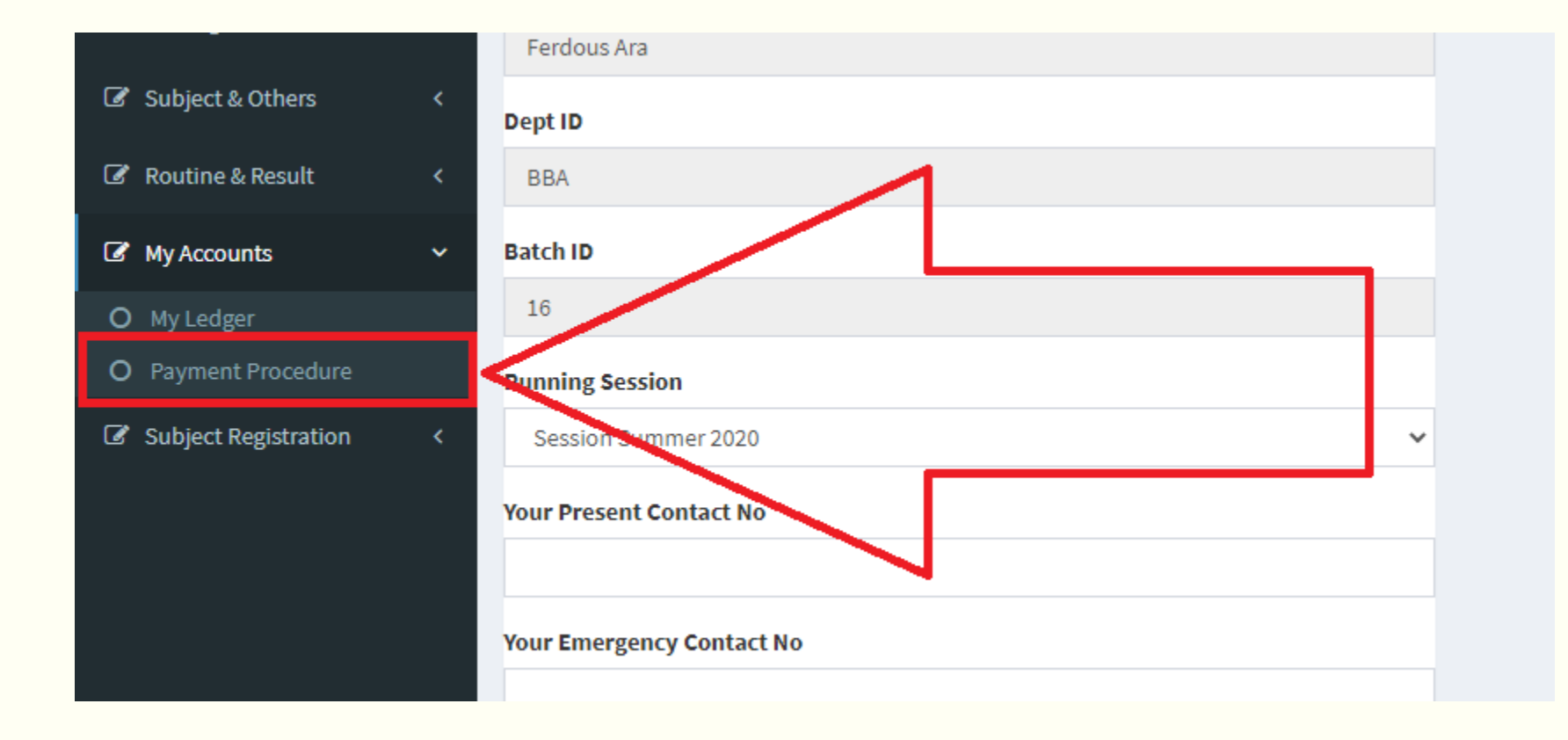

## Step 05: Student Panel (My Accounts – Payment Procedure) Cont.

| Payment Procedure(Step: 01) |
|-----------------------------|
| Student ID                  |
| 19100118                    |
| Student Name                |
| Md. Hasibur Rahman          |
| Dept ID                     |
| EEE                         |
| Batch ID                    |
| 16                          |
| Running Session             |
| Session Summer 2020         |
| Your Present Contact No     |
|                             |
| Your Emergency Contact No   |
|                             |
| Your Present Email No       |
|                             |
| Your Present Postal Address |
|                             |
|                             |
| Go to Next Step             |

## Step 06: Student Panel (My Accounts – Payment Procedure) Cont.

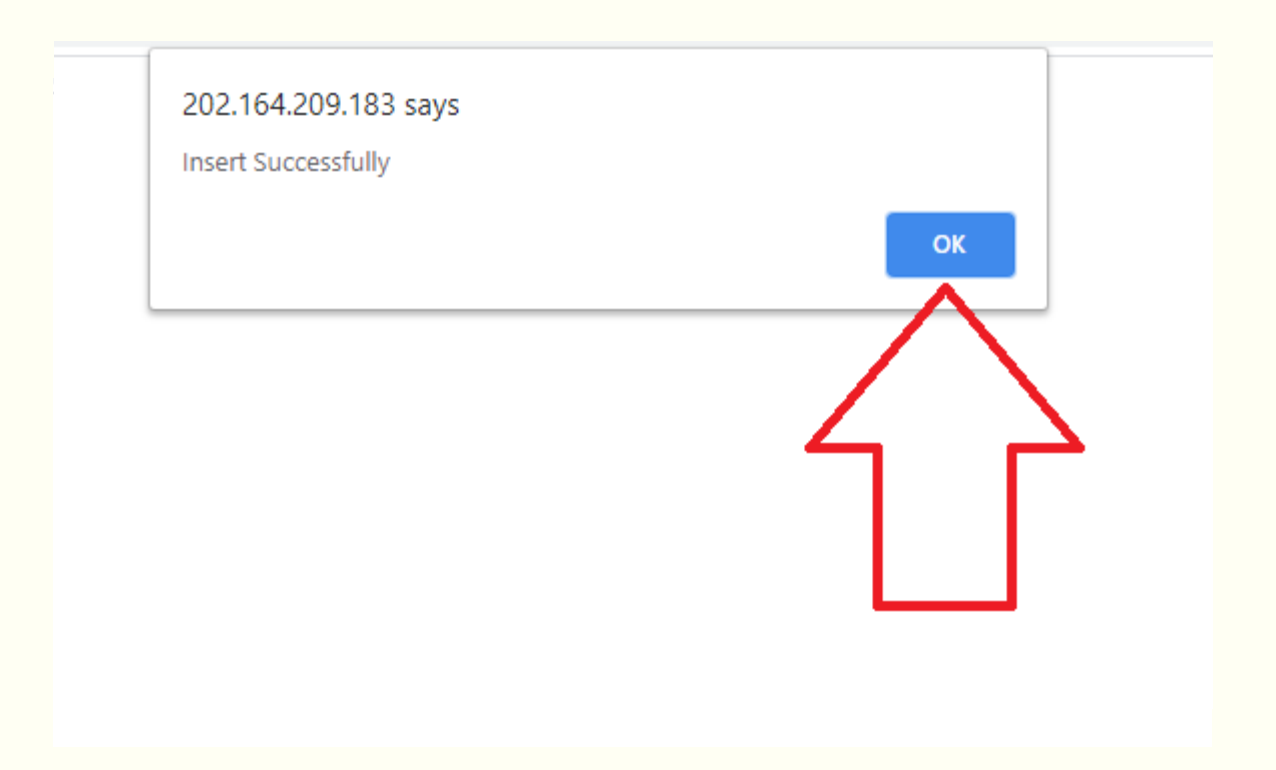

| Payment Procedure(Step: 01)                       |  |
|---------------------------------------------------|--|
| You already completed 1st Step<br>Go to Next Step |  |
|                                                   |  |

## Step 08: Student Panel (My Accounts – Payment Procedure)

| Payment Procedure(Step: 02)               |
|-------------------------------------------|
| Student ID                                |
| 19100001                                  |
| Student Name                              |
| Ferdous Ara                               |
| Dept ID                                   |
| BBA                                       |
| Batch ID                                  |
| 16                                        |
| Running Session                           |
| Session Summer 2020                       |
| Payment Method                            |
| Select One 🗸                              |
| Bank Copy Choose File No file chosen      |
| Or<br>Your Transaction Number             |
| (Please collect your transaction number.) |
|                                           |
| Transaction Mobile Number                 |
|                                           |
| Save                                      |
|                                           |

## Step 09: Student Panel (My Accounts – Payment Procedure) Cont.

| Payment Method          |     |
|-------------------------|-----|
| Select One              | · · |
| Select One              |     |
| DBBL                    | K   |
| Bkash                   |     |
| Rocket                  |     |
| Nogod                   |     |
| Tour Transaction Number |     |

## Step 10: Student Panel (My Accounts – Payment Procedure) Cont.

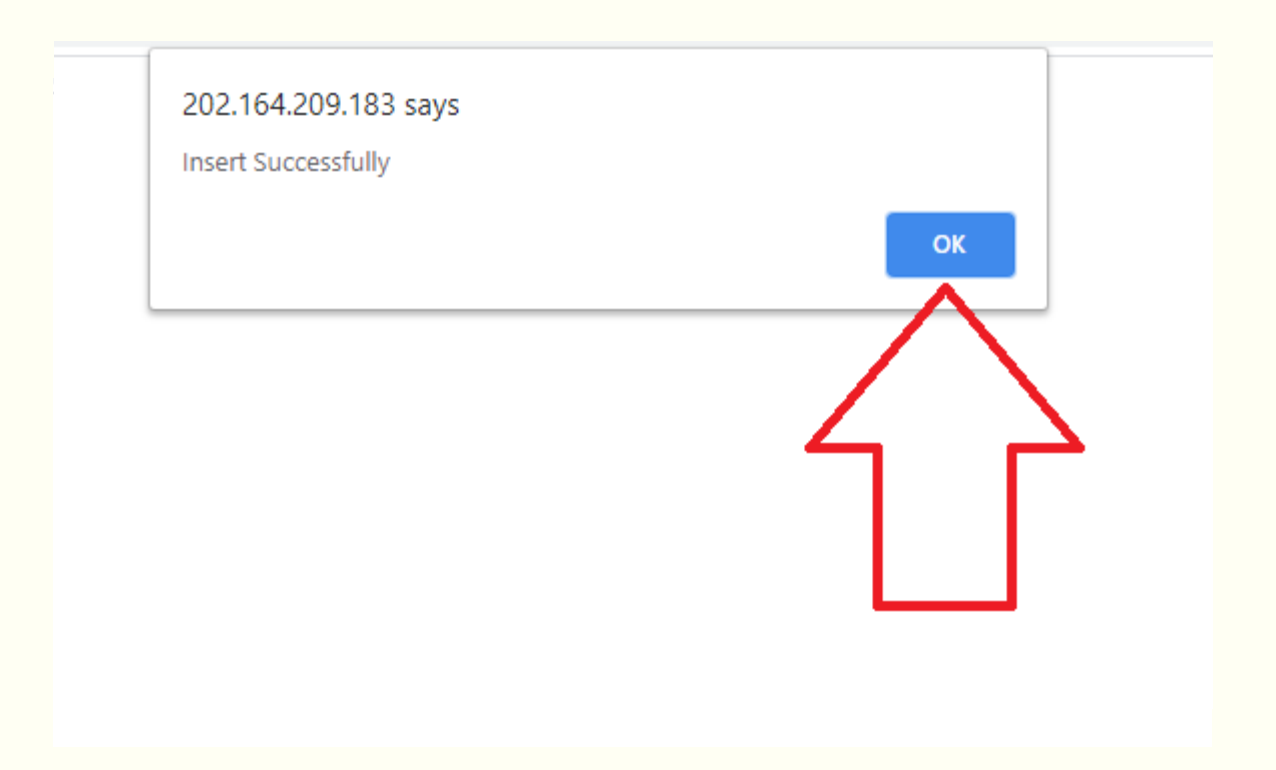

## Step 11: Student Panel (Subject Registration – Entry)

#### Subject Registration

| Student ID         |   |
|--------------------|---|
| 19100118           |   |
| Student Name       |   |
| Md. Hasibur Rahman |   |
| Dent ID            |   |
| bepelb             |   |
| EEE                |   |
| Batch ID           |   |
| 16                 |   |
| Running Session    |   |
|                    | ~ |
| Semester           |   |
| Semester           |   |
| 2nd                | ~ |
|                    |   |
| Show Subject       |   |

## Step 12: Student Panel (Subject Registration – Entry) Cont.

| Subject Registration |   |
|----------------------|---|
| Student ID           |   |
| 19100118             |   |
| Student Name         |   |
| Md. Hasibur Rahman   |   |
| Dept ID              |   |
| EEE                  |   |
| Batch ID             |   |
| 16                   |   |
| Running Session      |   |
|                      | ~ |
| Semester             |   |
| 2nd                  | ~ |
| Show Subject         |   |

#### Step 13: Student Panel (Subject Registration – Entry) Cont.

| RPSU                       |                          |                                       |        |              |  |
|----------------------------|--------------------------|---------------------------------------|--------|--------------|--|
|                            | Subject Registra         | ation                                 |        |              |  |
| B Dashboard                | Student ID               | Student ()                            |        |              |  |
|                            |                          |                                       |        |              |  |
| Z Hennage & Notice (       | Student Name             |                                       |        |              |  |
|                            | Siman Kabb               |                                       |        |              |  |
| ur sanjint a Urinan s      | Dept ID                  |                                       |        |              |  |
| Ø Routine & Result. ←      | 864                      |                                       |        |              |  |
| Of HyAccounts <            | Butch ID                 |                                       |        |              |  |
| 🕼 Subject Registration 👘 👻 | 20                       |                                       |        |              |  |
| O fatry                    | Running Session          | Running Session                       |        |              |  |
|                            | Session Summer 2020      |                                       |        | ÷            |  |
|                            | Semester                 |                                       |        |              |  |
|                            | 24                       |                                       |        | ÷            |  |
|                            | Show Subject             |                                       |        |              |  |
|                            | Sit Sub-Code             | Sub Name                              | Gredit | Choose       |  |
|                            | 1 046-121                | English Composition                   | 3      | <b>101</b> • |  |
|                            | 2 /10-211                | Principles of Finance                 | 3      | <b>**</b> *  |  |
|                            | 3 MHCT 221               | Principles of Marketing               | 3      | <b>NK Y</b>  |  |
|                            |                          |                                       |        |              |  |
|                            | See                      |                                       |        |              |  |
|                            | For Special Case Clic    | X Here                                |        |              |  |
|                            | formation of heat series | Fridda anna ad BRUS Vienia add        |        |              |  |
|                            | copyright 0 3018-3036.7  | a ullura veservec (a. 217), sectorate |        |              |  |

# Step 14: Student Panel (Subject Registration – Entry) Cont.

| RPSU                   |    | •                     |                      |                                    |        |             |  |
|------------------------|----|-----------------------|----------------------|------------------------------------|--------|-------------|--|
|                        |    | Subject Registration  |                      |                                    |        |             |  |
| Dathboard              |    | Student 10            |                      |                                    |        |             |  |
| CP Profile             |    |                       |                      |                                    |        |             |  |
| T Mercan & Series      |    | Student Name          |                      |                                    |        |             |  |
|                        |    | Sin                   | ran Kabib            |                                    |        |             |  |
| Of Subject & Others    | *  | Dept                  | 0                    |                                    |        |             |  |
| Z Routine & Result     | к. | 80                    | L                    |                                    |        |             |  |
| Of My Accounts         | к. | 84510                 |                      |                                    |        |             |  |
| P Subject Registration | -  | 20                    |                      |                                    |        |             |  |
|                        |    | Burning Sealon        |                      |                                    |        |             |  |
|                        |    | Session Summer 2020 w |                      |                                    |        |             |  |
|                        |    | Seme                  | ster                 |                                    |        |             |  |
|                        |    | 24                    |                      |                                    |        | ÷           |  |
|                        |    | 500                   | w Subject            |                                    |        |             |  |
|                        |    | Shr                   | Sub-Code             | Sub Kame                           | Credit | Choose      |  |
|                        |    | 1                     | ENG-121              | English Composition                | 3      | <b>38 *</b> |  |
|                        |    | 2                     | FIN-211              | Principles of Finance              | 3      | NG 4        |  |
|                        |    | 3                     | MRT-221              | Principles of Marketing            | 3      | No Y        |  |
|                        |    | Sev<br>For S          | ipecial Case Cock    | Here                               |        |             |  |
|                        |    | Copy                  | Nex o 2018-2020. All | rights.reserved (RPSU), Versions64 |        |             |  |

Please contact with your department head.

# THANK YOU